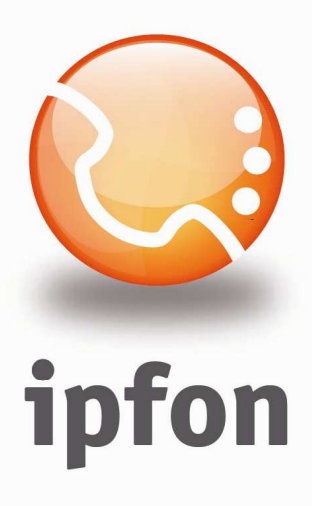

# System Call Center IVR Kolejka

**Case Study** 

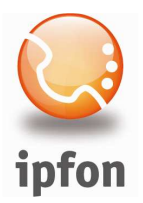

# 1. Informacje ogóle

System Call Center - IVR Kolejka – to aplikacja służąca komunikacji z klientami w każdej małej i średniej firmie, której zadaniem jest usprawnienie telefonicznej obsługi klientów.

Główną zaletą systemu jest kolejkowanie oczekujących na połączenie klientów w przeciwieństwie do odrzucania ich połączeń w przypadku zajętości wszystkich agentów. Podczas oczekiwania klient słyszy muzykę oraz opcjonalnie może być informowany o swojej pozycji w kolejce i/lub szacowanym czasie oczekiwania.

W naszym systemie możesz:

- samodzielnie konfigurować listę agentów odbierających połączenia, agenci mogą znajdować się także pod zewnętrznymi numerami telefonów (np. tel. komórkowe)

- definiować parametry systemu, takie jak: max. czas oczekiwania w kolejce, czas dzwonienia, czas przerwy między rozmowami, itp

- skonfigurować własne zapowiedzi głosowe,
- wybrać jeden z 5 sposobów rozdziału połączeń między agentami,
- obserwować on-line stan kolejki.

# 2. Jak szybko i dobrze przygotować własny system ?

- 1. Napisz scenariusz systemu oraz wszystkie teksty zapowiedzi.
- 2. Nagraj zapowiedzi.
- 3. Zaimportuj zapowiedzi do systemu ipfon24.
- 4. Załóż podstawowe usługi (telefon, fax, skrzynka głosowa).
- 5. Załóż poszczególne elementy systemu IVR (switch, menu, kolejka.).
- 6. Zacznij konfigurację poszczególnych elementów IVR zaczynając od tych najbardziej zagnieżdżonych.
- 7. Połącz elementy w całość.
- 8. Przetestuj wszystkie możliwe ścieżki.
- 9. Podepnij wejściowy element systemu pod docelowy numer telefonu.

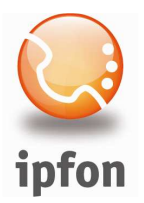

# 3. Scenariusz przykładu

Dzwoniąc pod numer 0 61 622 26 00 w godzinach roboczych 9-17 nasi klienci mają usłyszeć:

"Witamy w firmie Przykład SA. Wybierz nr wew lub poczekaj na zgłoszenie się operatora. Dział Sprzedaży – wybierz 1, dział techniczny – wybierz 2, fax – wybierz 3, skrzynka głosowa – wybierz 4."

W dziele sprzedaży pracują 3 osoby (agenci), w tym 1 pracuje w naszym biurze, jedna w swoim domu z dostępem do Internetu i kontem telefonicznym ipfon, a 3 dostępna jest tylko pod telefonem komórkowym.

Po skierowaniu połączenia do działu sprzedaży ma być odgrywana zapowiedź: "Witamy w dziale sprzedaży".

Określamy następujące parametry:

- max czas oczekiwania w kolejce [sek.]: 1800
- czas dzwonienia [sek.]: 20
- przerwa między rozmowami [sek.]: 10
- częstotliwość informowania o pozycji w kolejce [sek.]: 90
- częstotliwość informowania o zajętych agentach [sek.]: 60
- połączenie ma być kierowane w pętli do kolejnych dostępnych agentów zaczynając od agenta będącego następcą agenta, który odebrał ostatnie połączenie,
- agent odbierający połączenia ma być informowany, iż połączenie pochodzi z systemu call center oraz jak długo klient oczekiwał na połączenie.

Dzwoniąc pod numer 0 61 622 26 00 poza godzinami 9-17 w dni robocze nasi kliencie mają usłyszeć:

"Witamy w firmie Przykład SA. W tej chwili nasze biuro jest nieczynne. Zapraszamy w godz. od 9:00 do 17:00. Możesz poczekać na sygnał faksu albo rozłączyć się."

Przykładowy system dostępny jest pod numerem **0 61 622 26 00**.

Jeśli chcesz sprawdzić działanie systemu w dni robocze w godz. 9-17, a dzwonisz poza tym okresem, to wybierz nr 0 61 622 26 10.

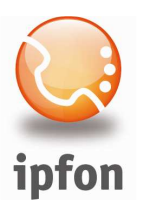

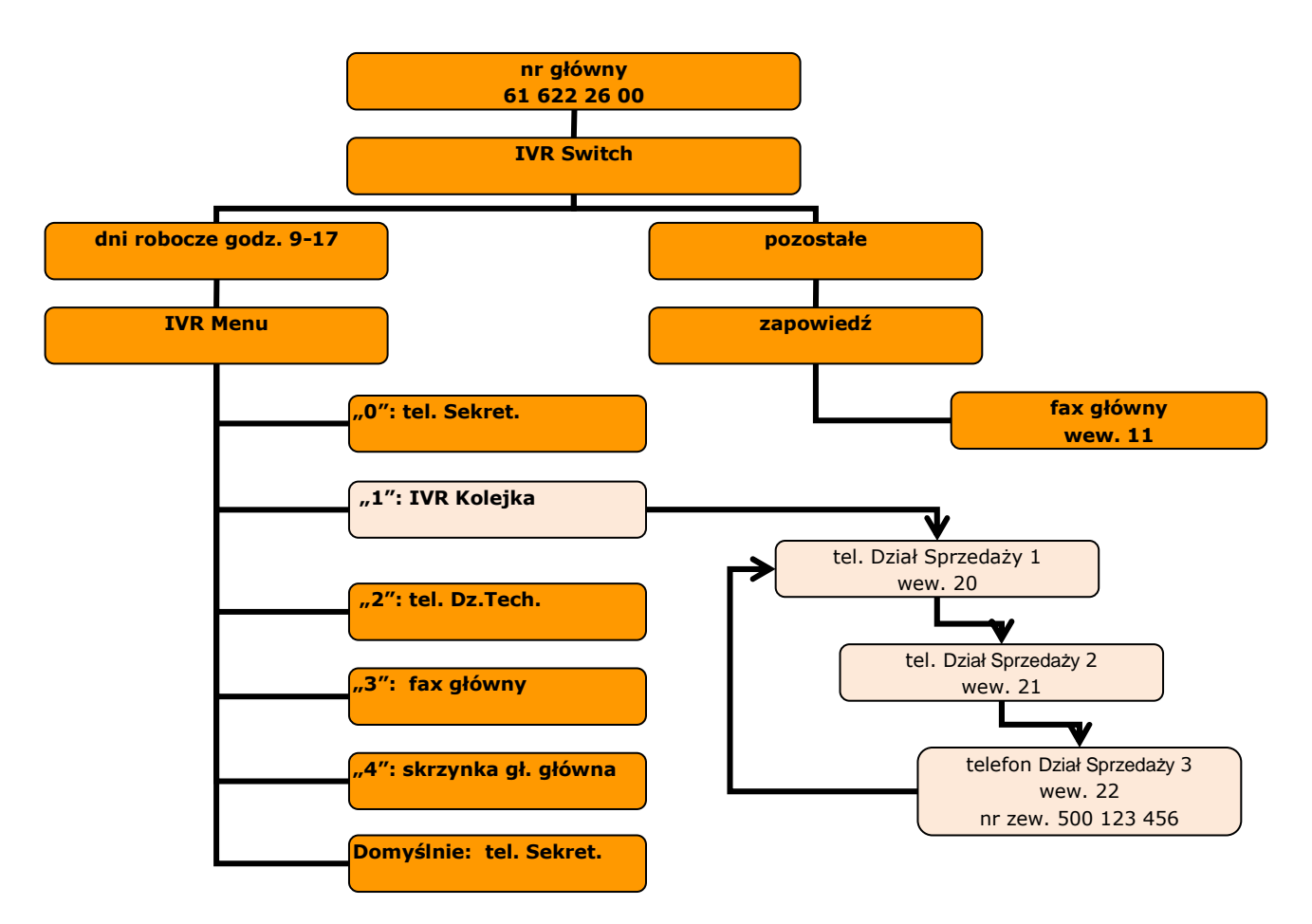

# 4. Wykonanie

## 1. Nagranie i zaimportowanie zapowiedzi

Pliki z zapowiedziami powinny być zapisywane w następującym formacie: plik WAV, 16 bit, 8000 kHz, mono.

Nagrano następujące własne pliki z zapowiedziami:

- 1. przykład\_switch\_dzien.wav: "Witamy w firmie Przykład SA"
- 2. przykład\_switch\_noc.wav: "Witamy w firmie Przykład SA. W tej chwili nasze biuro jest nieczynne. Zapraszamy w godz. od 9:00 do 17:00. Możesz poczekać na sygnał faksu albo rozłączyć się."
- 3. przykład\_menu\_wstep.wav: "Wybierz nr wewnętrzny lub poczekaj na zgłoszenie się sekretariatu."
- 4. przykład\_menu\_wybor.wav: "Dział Sprzedaży wybierz 1, dział techniczny wybierz 2, fax wybierz 3, skrzynka głosowa wybierz 4."
- 5. przykład\_dzial\_sprzedazy.wav: "Witamy w dziale sprzedaży."

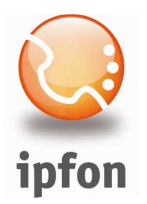

## 2. Założenie podstawowych usług

 założono 3 telefony dla działu sprzedaży i przypisano im bezpośrednie numery miejskie, na jednym z tych kont ustawiono przekierowanie wszystkich połączeń w trybie "zawsze" na numer tel. komórkowego.

| Info K                                                                                                    | Conto S | <u>SIP</u> | Numery     | Prezentacia | N   | umery alarmowe | <u>Przekierowania</u> | <u>Blokady</u> |   |
|----------------------------------------------------------------------------------------------------|---------|------------|------------|-------------|-----|----------------|-----------------------|----------------|---|
| Dial-up Hotline Numery skrócone                                                                                                    |         |            |            |             |     |                |                       |                |   |
| Przekierowania                                                                                                    |         |            |            |             |     |                |                       |                | _ |
| Wybierz pasującą ci opcję przekierowania. Wskaż obiekt (telefon, faks, skrzynkę głosową,<br>IVR) lub dowolny numer na który chcesz przekierować połączenia. |         |            |            |             |     |                |                       |                |   |
| Poprawny format numerów:                                                                                                    |         |            |            |             |     |                |                       |                |   |
| <ul> <li>dla nr krajowych: np. 123456789</li> <li>dla nr międzynarodowych: np. 0049111111111</li> </ul>                                                     |         |            |            |             |     |                |                       |                |   |
| © bra                                                                                                    | ak      |            |            |             |     |                |                       |                |   |
| 💿 za                                                                                                    | wsze    |            |            |             |     | 500123456      | numer                 | obiekt 🛄       |   |
|                                                                                                    |         |            | zajęty     |             |     |                | numer                 | obiekt 🛄       |   |
| © inr                                                                                                    | ne      |            | nie odbier | ra (25 sel  | k.) |                | numer                 | obiekt 🛄       |   |
|                                                                                                    |         |            | niedostęp  | ny          |     |                | numer                 | obiekt 🛄       |   |
| W przypadku przekierowań prezentuj numer osoby dzwoniącej (abonenta A)                                                                                      |         |            |            |             |     |                |                       |                |   |
| Zatwierdź                                                                                                    |         |            |            |             |     |                |                       |                |   |

- 2. założono telefon dla działu technicznego i przypisano mu bezpośredni numer miejski
- 3. założono telefon dla sekretariatu i przypisano mu bezpośredni numer miejski
- 4. założono fax główny i przypisano mu bezpośredni numer miejski
- 5. założono skrzynkę głosową główną

#### 3. Założenie elementów IVR

- 1. założono IVR kolejka (IVR queue)
- 2. założono IVR menu
- 3. założono IVR switch

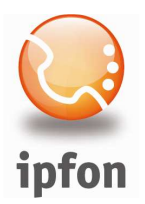

## 4. Konfiguracja IVR kolejka

Dokonano konfiguracji IVR Kolejka tak jak na poniższych rysunkach. W pierwszym etapie wybrano konta agentów pracujących w Dziale Sprzedaży, a następnie skonfigurowano parametry kolejki.

| USTAWIENIA IVR KOLEJKA                                                                                                    |                                          |            |  |  |  |  |
|----------------------------------------------------------------------------------------------------|------------------------------------------|------------|--|--|--|--|
| Info Numery Agenci Konfiguracja                                                                                                    |                                          |            |  |  |  |  |
| Lista agentów                                                                                                    |                                          |            |  |  |  |  |
|                                                                                                    | Wybierz konta telefoniczne:              | Piorytet : |  |  |  |  |
| 1                                                                                                    | telefon Dział Sprzedaży Line1 (nomadic   | 1 💌        |  |  |  |  |
| 2                                                                                                    | telefon Dział Sprzedaży Line2 (nomadic 🎹 | 1 💌        |  |  |  |  |
| 3                                                                                                    | telefon Dział Sprzedaży Line3 (nomadic 🎹 | 1 💌        |  |  |  |  |
| 4                                                                                                    |                                          | 1 💌        |  |  |  |  |
| 5                                                                                                    |                                          | 1 💌        |  |  |  |  |
| 6                                                                                                    |                                          | 1 💌        |  |  |  |  |
| 7                                                                                                    |                                          | 1 💌        |  |  |  |  |
| 8                                                                                                    |                                          | 1 🔻        |  |  |  |  |
| 9                                                                                                    |                                          | 1 💌        |  |  |  |  |
| 10                                                                                                    |                                          | 1 -        |  |  |  |  |
| 10                                                                                                    |                                          |            |  |  |  |  |
| Piorytet określa kolejność według, której kierowane są połączenia do poszczególnych agentów. W pierwszej kolejności system będzie starał się nawiązać połączenie zgodnie z przyjętą strategią z agentami o priorytecie "1" następnie o priorytecie "2" itd. |                                          |            |  |  |  |  |

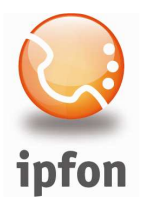

# 5. Konfiguracja IVR menu

Dokonano konfiguracji IVR menu tak jak na poniższym rysunku.

| Info Numery Kor                                                    | nfiguracja            |  |                                    |  |  |
|--------------------------------------------------------------------|-----------------------|--|------------------------------------|--|--|
| Konfiguracja                                                       |                       |  |                                    |  |  |
|                                                                    | Odtwórz zapowiedź:    |  | Połącz z:                          |  |  |
| "Powitanie"                                                        | 03_IVR menu powitanie |  |                                    |  |  |
| "Promocja"                                                         |                       |  |                                    |  |  |
| "Menu"                                                             | 04_menu wybor.wav     |  |                                    |  |  |
| po wybraniu ,,0''                                                  |                       |  | telefon Sekretariat Line1 (nomadio |  |  |
| po wybraniu ,,1"                                                   |                       |  | ivr_queue dzial sprzedazy          |  |  |
| po wybraniu ,,2"                                                   |                       |  | telefon Dział Techniczny Line1     |  |  |
| po wybraniu ,,3''                                                  |                       |  | faks fax_ipfon                     |  |  |
| po wybraniu ,,4"                                                   |                       |  | skrzynka gł. przyklad_glowna       |  |  |
| po wybraniu ,,5"                                                   |                       |  |                                    |  |  |
| po wybraniu ,,6"                                                   |                       |  |                                    |  |  |
| po wybraniu "7"                                                    |                       |  |                                    |  |  |
| po wybraniu ,,8"                                                   |                       |  |                                    |  |  |
| po wybraniu ,,9''                                                  |                       |  |                                    |  |  |
| po wybraniu ,,11"                                                  |                       |  | faks fax_nomadic                   |  |  |
| po wybraniu ,,20"                                                  |                       |  | telefon Dział Sprzedaży Line1      |  |  |
| po wybraniu ,,21"                                                  |                       |  | telefon Dział Sprzedaży Line2      |  |  |
| po wybraniu ,,22"                                                  |                       |  | telefon Dział Sprzedaży Line3      |  |  |
| po wybraniu ,,24''                                                 |                       |  |                                    |  |  |
| po wybraniu ,,30"                                                  |                       |  | telefon Dział Techniczny Line1     |  |  |
| po wybraniu ,,31''                                                 |                       |  |                                    |  |  |
| "Domyślnie"                                                        |                       |  | ivr_switch przyklad                |  |  |
| Zapowiedzi "systemowe"                                             |                       |  |                                    |  |  |
| Nie ma takiej opcji 13numer nie poprawny.                          |                       |  |                                    |  |  |
| Nie odbiera                                                        |                       |  | 12numer nie odpowiada              |  |  |
| Numer zajęty                                                       |                       |  | 11numer zajety.wav                 |  |  |
| Uwaga! Nowy plik zapowiedzi głosowej można dodać w <u>archiwum</u> |                       |  |                                    |  |  |

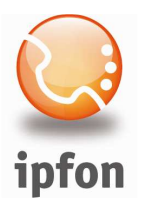

## 6. Konfiguracja IVR switch

Dokonano konfiguracji IVR switch tak jak na poniższym rysunku.

| UST  | AWIENIA IVR SWITCH           |                                      |                                     | pomoc ? |
|------|------------------------------|--------------------------------------|-------------------------------------|---------|
| Info | <u>Numery</u> Konfiguracia   |                                      |                                     |         |
| Ko   | nfiguracja                   |                                      |                                     |         |
| 0    | Wskazuj na:<br>menu przyklad | Zapowiedź:<br>przyklad_switch_dzien. | Filtr czasu:<br>dni robocze od 9-11 | 7       |
| 1    | faks przyklad_glowny         | <br>] przyklad_switch_noc.w]         | zawsze                              |         |
| 2    |                              |                                      |                                     |         |

## 7. Uruchomienie systemu

Gotowy systemu uruchomiono pod numerem **0 61 622 26 00** poprzez przypisanie do IVR switch tego numeru.

| USTAWIENIA IVR SWIT                                                                                                    | сн      |           |                                    | pomoc ? |
|----------------------------------------------------------------------------------------------------|---------|-----------|------------------------------------|---------|
| Info Numery Konfigura                                                                                                    | iejskie |           |                                    |         |
| Dostępne numery:<br>(61) 622 26 04<br>(61) 622 26 06<br>(61) 622 26 07<br>(61) 622 26 08<br>(61) 622 26 09<br>(61) 622 26 11<br>(61) 622 26 12 |         | >>        | Wskazane numery:<br>(61) 622 26 00 | ~       |
|                                                                                                    |         | Zatwierdź |                                    |         |

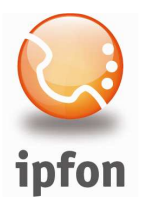

#### 8. Obserwacja stanu on-line kolejki

Dzięki dostępności do statystyk on-line kolejki możemy na bieżąco obserwować jej obłożenie.

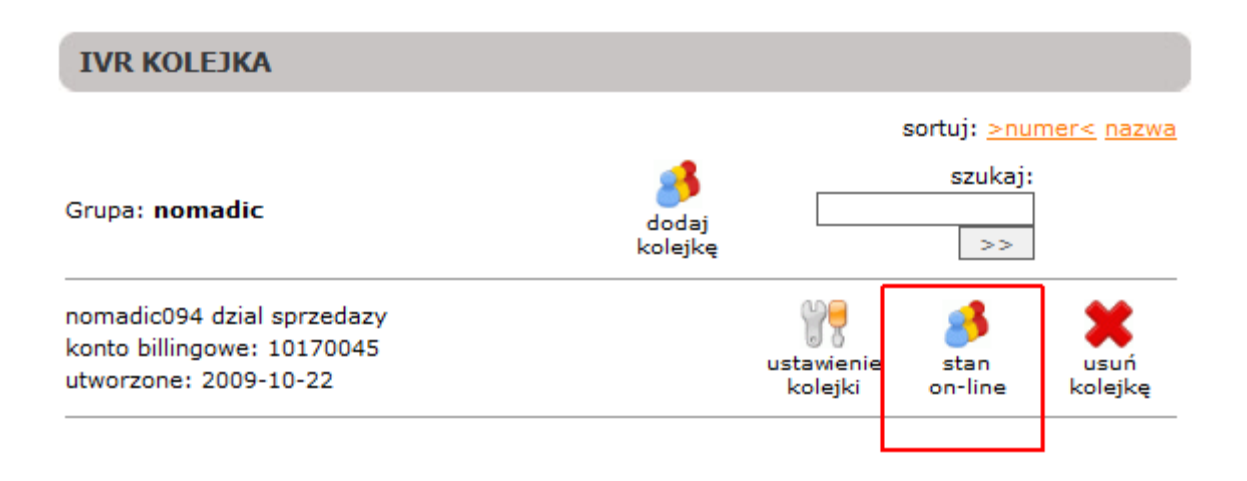

System informuje nas o ilości połączeń oczekujących w kolejce, a także o tym ile sekund czeka najdłużej oczekująca osoba.

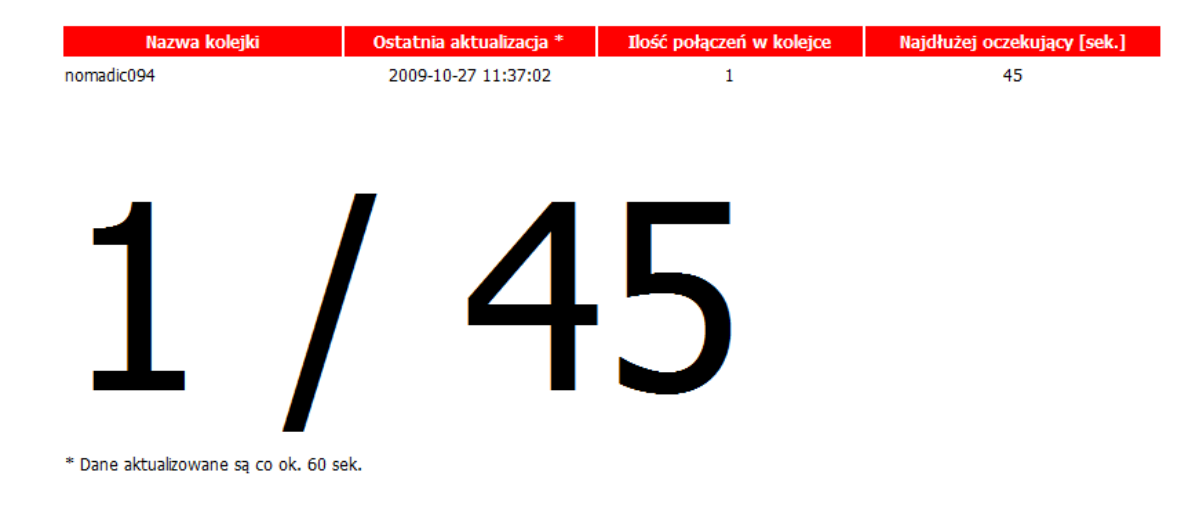